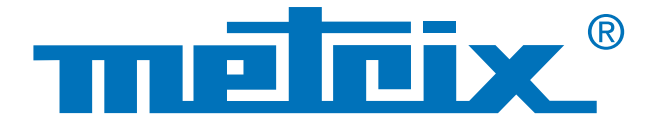

# Analysing the Recorder mode data

Seeeix III OX 7062

# Processing of Scopix data In Recorder mode

For maintenance purposes, it can be useful to monitor a process over a longer period, ranging from ten minutes to several weeks, in order to qualify a problem which occurs at random or at considerable intervals. Data recording then proves a particularly useful tool, as the maintenance technician does not have to be present during this period because the instrument will store the data in its memory. The Scopix<sup>®</sup> oscilloscope is a product for use in the field equipped with a 2,500 or 50,000-point RECORDER mode.

After recording, it is useful to carry out more thorough analysis of the data on the oscilloscope.

Scopix® supports two recording formats:

- text format (\*.txt),
- binary format (\*.rec), which can be opened subsequently in Sx-Metro and exported into Microsoft Excel.

There are several methods for recovering the files, as required:

- transfer via USB,
- µSD card,
- FTP via Ethernet.

These various transfer methods will not be examined in this case study, which focuses instead on processing the data from the .rec or .txt files recorded in the instrument.

### Measurements

## Recording

### Analysis

### Text file (\*.txt)

You can use the spreadsheet software of your choice: Excel or free. The text file created contains the values of the 2,500 points (or 50,000 points\*) recorded by the oscilloscope.

\*If the HX0077 "Extended acquisition memory" option is installed.

| К     | L             | м              |             | 0            |         |
|-------|---------------|----------------|-------------|--------------|---------|
| La ba | se de temps i | se modifie via | la liste dé | roulante ci- | dessous |
| Imin  | -             |                |             |              |         |

Important note: all the measurements must have the same recording duration for correct display on the template supplied.

#### 1 - Setting the time base

To ensure consistency with the graphs, you must first set the time base. This can be done with the drop-down list indicating all the recording times proposed by the oscilloscope.

If you cannot remember the recording duration, it is indicated in the first line of the text file. The correspondence between the time base and the total duration is shown by the table below:

| 2 sec   | 10 sec | 30 sec | 1 min  | 10 min | 30 min | 1 h   | 12 h  | 24 h  | 2 d   | 7 d  | 31 d  |
|---------|--------|--------|--------|--------|--------|-------|-------|-------|-------|------|-------|
| 0.00004 | 0.0002 | 0.0006 | 0.0012 | 0.012  | 0.036  | 0.072 | 0.864 | 1.728 | 3.456 | 12.1 | 53.57 |

Once the time base has been set in accordance with the measurements, you must import the data recorded beforehand.

#### 2 - Import

To import the data, you are advised to use the relevant function in Excel or another spreadsheet program. In Excel, choose "Data" / "Import External Data" / "Import Data" and then search for the .txt file.

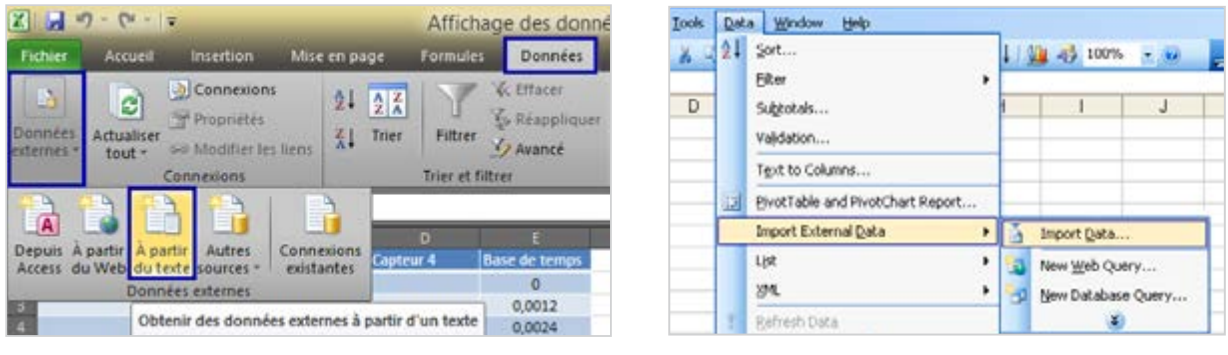

Example with Excel 2007 ".xlsx" file

Example with Excel 2003 ".xls" file

Assistant Importation de texte - Étape 1 sur 3

7 X

| When you have selected the text file to in opens.<br>Then select "Delimited" and enter the line to Click on <b>Next</b> . | mport, a window                                                                                                    | L'Assistant Texte a déterminé que vos donné<br>Si ce choix vous convient, choisses Suivant,<br>Type de données d'arigine<br>Choissesez le type de ficher qui décrit le me<br>Delimité - Des caractères tels<br>Uargeur fixe - Les champs sont alo | es sont de type Délimité.<br>, sinon choisissez le type de donr<br>ux vos dannées :<br>que des virgules ou des tabulats<br>gués en colonnes et oбрarée par | nées qui décrit le meux vos donnée<br>ons séparent chaque champ,<br>des espaces. | 5.    |
|----------------------------------------------------------------------------------------------------|----------------------------------------------------------------------------------------------------|----------------------------------------------------------------------------------------------------|----------------------------------------------------------------------------------------------------|----------------------------------------------------------------------------------|-------|
|                                                                                                    | →                                                                                                    | Commencer l'importation à la ligne : 3                                                                                                    | Qrigine du fichier :                                                                                                    | 1251 : Cyrillique (Windows)                                                      | v     |
| The file type is delimited and the data imp<br>3, as we do not use the first two lines.                                   | port starts at line                                                                                                    | Apergu du ficher E:\SNu2Docx\Bossage\Sta<br>1_belt=00-0.0012#<br>2_Wertsel unit: "C, Coupling:<br>3_k.18=+01<br>2_k.18=+01                                                                                                    | ge Relevés oscilo/ctest_C1.TXT<br>: DC                                                                                                    |                                                                                  | Î     |
| On none 2 aliak an Advanced and                                                                                           | Paramètres avancés d'importation d                                                                                                    | le texte 🥤 🔜 🔤                                                                                                    |                                                                                                    |                                                                                  |       |
| then change the decimal separator to "." (if necessary).                                                                  | Paramètres utilisés dans la reconnaissance des do<br>Séparateur de gécinale :<br>Séparateur des gillens :<br>V<br>Remarque : l'affichage des nontines utilisers les<br>dans le Planneau de configuration, à la section P<br>Bétable<br>C | paramètres spécifiés<br>paramètres Régionaux.<br>In des nontres négatifie<br>C Annuler                                                                                                    | Annuler = Print                                                                                                    | ndert Savant> Inn                                                                | siner |

Then click on Finish, and insert the data in cell A2, B2, C2 or D2 (for example).

Repeat the import for each of your sensors.

The following graphics are available:

- The "Graph" tab offers a view of the 4 curves over the total duration of the recording.
- In the "zoomed graph" tab, the display area has been extended to provide greater accuracy for viewing the curves and temperature variations over time.

You can also create your own Excel spreadsheet or use a different processing software product to complete your study.

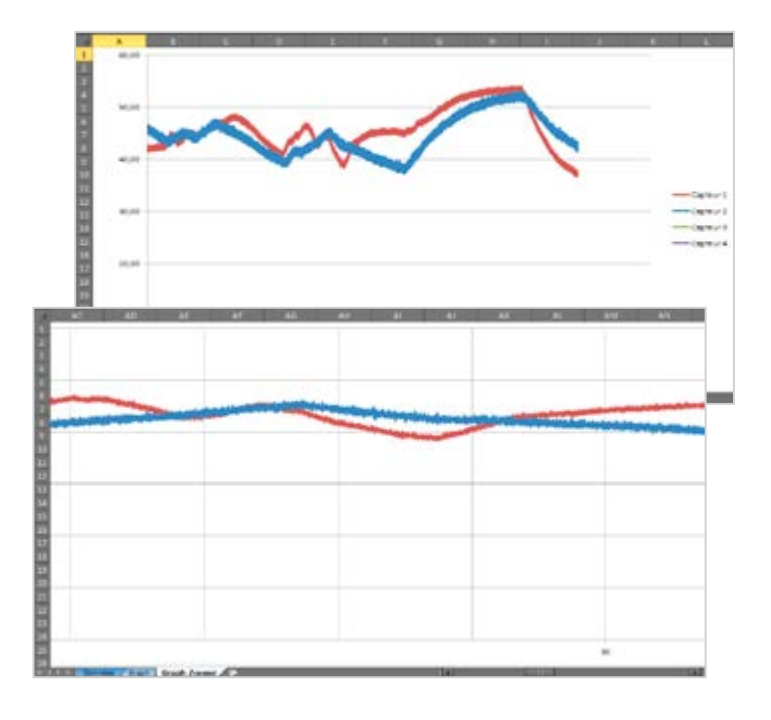

### **Recorder file (\*.rec)**

1 - The ".rec" files cannot be processed directly by an Excel spreadsheet. To use these data, you must import them using the Sx-Metro software. To do this, once you have opened the software, click on File / Open and open the ".rec" file which you have transferred onto your computer.

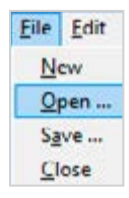

2 - It is also possible to import the ".rec" file from the oscilloscope with Sx-Metro by clicking on File / Import.

Once you have completed the import, a window opens showing the saved traces. You must now process these data.

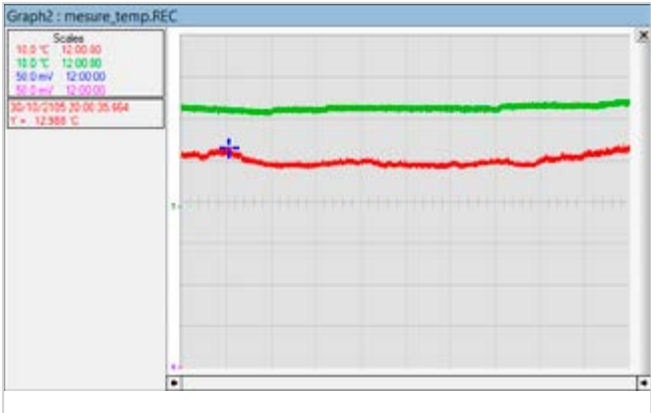

3 - Option / Export to EXCEL can be used for simple, effective transfer into a spreadsheet.

| Options | Display   | Window |
|---------|-----------|--------|
| Comm    | unication |        |
| Export  | to EXCEL  |        |

An interface opens in which you must indicate the working directory, i.e. the directory where the Excel file generated will be saved.

In the example opposite, this directory is "E:/Mesure\_temperature". The second parameter is the name of the Excel file generated ("Mesure\_temperature.xls" in this example).

|       | SX-METRO                            | > DICEL        | × |
|-------|-------------------------------------|----------------|---|
| 2.444 | Wokang Directory<br>who Enrightment | Duese          |   |
|       | Sheet (* XLS)                       | cometro 01 xis |   |
|       | EICEL Ready 1                       | ~              |   |
| E     | 84 69                               | M Que          |   |

4 - You must then click on Start to open Excel. Once it is ready, you are prompted to click on Export to begin the data transfer.

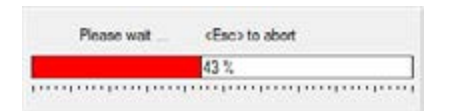

The length of the transfer varies according to the options on your oscilloscope. If the "**HX0077** acquisition memory extension" option is present on your Scopix, the acquisition memory is 50,000 points instead of 2,500. Once the transfer has finished, you can quit the import interface.

## **Recorder file (\*.rec)**

#### 5 - Reading in the spreadsheet

The Excel spreadsheet then contains all the values from each sensor, associated with the acquisition date and time.

- 6 A graph based on the data can be displayed as follows:
- In Excel 2003 or lower:

Select all the columns containing the data (slide the mouse over the column names - A, B and C in our example). Click on "Inserti and "Chart" and then, in the a new "Line" window opened, select the first in the list.

| Tbk | CroiseDynamique Tableau<br>Tableaux | Image Imager<br>dipart<br>Illustr | SmartArt<br>Capture - | Colonne | Courbe 2D       |
|-----|-------------------------------------|-----------------------------------|-----------------------|---------|-----------------|
|     | A1 -                                | f.                                | Trace Record          | der .   |                 |
| *   | A                                   |                                   | в                     |         | WX WW           |
| 1   | Trace Recorder                      | dance.                            |                       | 10 m    |                 |
| 2   | Date                                | CH1                               |                       | CH2     | Country ID.     |
| 3   | 30/10/2105 18:43:54.864             |                                   | 11,26901636           |         | Courbe su       |
| 4   | 30/10/2105 18:43:55.728             |                                   | 10,97604761           |         | 1               |
| 5   | 30/10/2105 18:43:56 592             |                                   | 11,38620386           |         | 200             |
| 6   | 30/10/2105 18:43:57:456             |                                   | 11.03464136           |         |                 |
| 7   | 30/10/2105 18:43 58 320             |                                   | 11.46432886           |         | Tous types de - |
| 8   | 30/10/2105 18:43:59 184             |                                   | 11,24948511           |         | ZZ 79.367456    |
| 9   | 30/10/2105 18:44:00.048             |                                   | 11.38620386           |         | 22.83273706     |
| 10  | 30/10/2105 18:44:00 912             |                                   | 11,24948511           |         | 23 34054956     |

The curve is then plotted automatically using the data from the sensors as a function of time.

#### TIP

With Excel 2003, each graph is limited to 32,000 points. When the curve is displayed, the total points are divided into 2 x (25,000 points).

|    | A1 •                    | Trace Record | ser         |     |
|----|-------------------------|--------------|-------------|-----|
| 1  | A                       | 0            | C           |     |
| 1  | Trace Recorder          |              |             |     |
|    | Date                    | CH1          | CH2         | CH3 |
|    | 30/10/2105 18:43:54.864 | 11,26901636  | 22.83273706 |     |
|    | 30/10/2105 18:43:55.728 | 10,97604761  | 22,40304956 |     |
|    | 30/10/2105 18:43:56:592 | 11,38620386  | 23,16476831 |     |
|    | 30/10/2105 18:43:57.456 | 11,03464136  | 22.79367456 |     |
|    | 30/10/2105 18:43:58 320 | 11,46432886  | 23,00851831 |     |
|    | 30/10/2105 18:43 59 184 | 11,24948511  | 22,79367456 |     |
|    | 30/10/2105 18:44:00.048 | 11,38620386  | 22,83273706 |     |
|    | 30/10/2105 18:44:00.912 | 11,24948611  | 23,34054956 |     |
|    | 30/10/2105 18:44:01.776 | 10,81979761  | 22,91086206 |     |
|    | 30/10/2105 18:44:02:640 | 11,11276636  | 22,98898706 |     |
|    | 30/10/2105 18:44:03:504 | 11,07370386  | 22,67648706 |     |
|    | 30/10/2105 18:44:04 368 | 11,11276636  | 22,63742456 |     |
|    | 30/10/2105 18 44 05 232 | 10,93698511  | 23,18429956 |     |
|    | 30/10/2105 18:44:06.096 | 11.30807886  | 22,91086206 |     |
| 17 | 30/10/2105 18:44:06 960 | 11.48386011  | 23 24289331 |     |

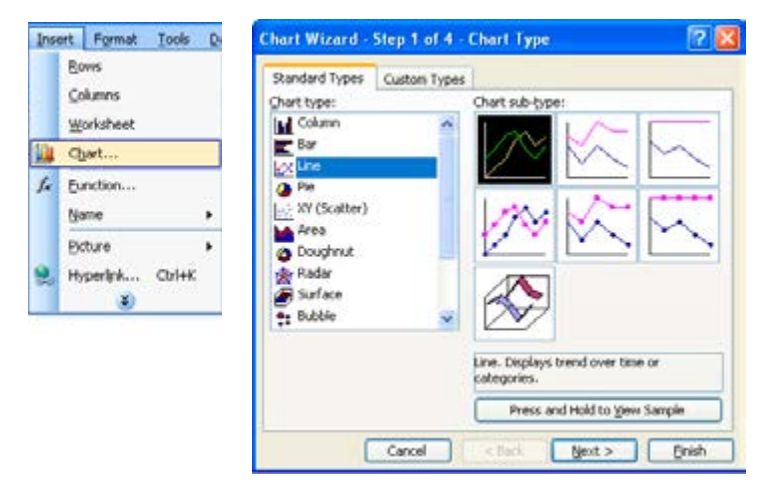

• In Excel 2007 and higher:

Select all the columns containing the data (slide the mouse over the column names - A, B and C in our example).

In the "Insert" tab, choose "Line" / "2D curve" / "Curve".

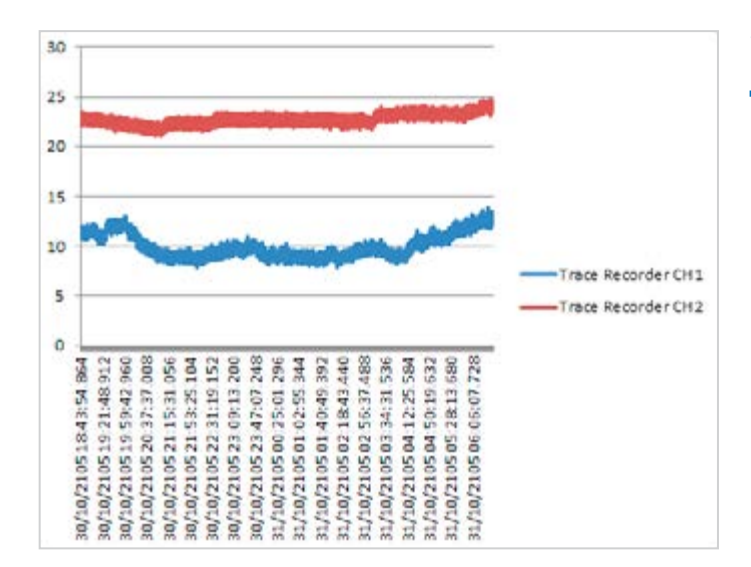

#### FRANCE

Chauvin Arnoux 190, rue Championnet 75876 PARIS Cedex 18 Tel: +33 1 44 85 44 38 Fax: +33 1 46 27 95 59 export@chauvin-arnoux.fr www.chauvin-arnoux.fr

#### UNITED KINGDOM

Chauvin Arnoux Ltd Unit 1 Nelson Ct, Flagship Sq, Shaw Cross Business Pk Dewsbury, West Yorkshire - WF12 7TH Tel: +44 1924 460 494 Fax: +44 1924 455 328 info@chauvin-arnoux.co.uk www.chauvin-arnoux.com MIDDLE EAST Chauvin Arnoux Middle East P.O. BOX 60-154 1241 2020 JAL EL DIB - LEBANON Tel: +961 1 890 425 Fax: +961 1 890 424 camie@chauvin-arnoux.com www.chauvin-arnoux.com

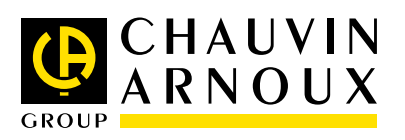